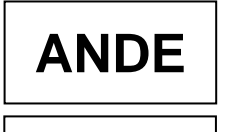

## INSTRUCTIVO DE TRABAJO Nº 1 REPOSOS MÉDICOS

### 1. ALCANCE

Comprende la creación, consulta, modificación y aprobación de los reposos médicos en el Módulo Gestión de Tiempo por parte de los funcionarios administradores o aprobadores, respectivamente.

## 2. DESARROLLO

| N° de<br>Paso | Responsable                  | Descripción                                                                                                    | Referencias |
|---------------|------------------------------|----------------------------------------------------------------------------------------------------|-------------|
| 01            | Funcionario<br>Administrador | Ingresar en el Portal ANDE                                                                                                    |             |
| 02            | Funcionario<br>Administrador | Seleccionar en el Módulo Gestión de Tiempo, Registro de Absentismo                                                                                                    |             |
| 03            | Funcionario<br>Administrador | <ol> <li>Ingresar en el mosaico "Crear Absentismo" e indicar los datos correspondientes al reposo:         <ol> <li>Empleado: Número de Personal o Nombre y Apellido</li> <li>Clase de Absentismo: indicar si corresponde a Reposo Médico 1 día (corresponde la carga de los reposo médicos particulares de un día, hasta un máximo de seis (6) días al año), Reposo Médico (corresponde al primer reposo expedido y transcripto por el IPS), Rep/Médico Contin. (corresponde a la extensión del primer reposo que haya sido expedido o transcripto por el IPS) y Rep x Maternidad.</li> </ol> </li> <li>Inicio de Absentismo: Indicar la fecha y hora de inicio del reposo</li> <li>Fin de Absentismo: Indicar la fecha y hora de fin del reposo</li> <li>Adjuntar archivos: Anexar el Memorándum y la constancia del reposo respectivo</li> <li>Observaciones de los archivos: Describir los archivos adjuntos, los cambios o ajustes realizados al registro o alguna observación sobre el archivo adjunto</li> </ol> |             |
| 04            | Funcionario<br>Administrador | Seleccionar "Guardar" para finalizar la carga del reposo.<br><b>Observación:</b> El reposo podrá ser visualizado por el<br>Administrador, el cual tendrá el estatus de "Creado".                                                                                                    |             |

### 2.1. CREACIÓN DE REPOSOS EN EL MÓD. GESTION DE TIEMPO

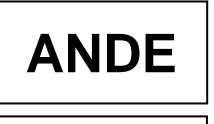

#### MANUAL DE PROCEDIMIENTOS MP 09 Gestión de Talento Humano PR 09.04 Gestión de Beneficios SPR 09.04.01 Administración de Beneficios y Subsidios

# 2.2. CONSULTA DE REPOSOS EN EL MÓD. GESTION DE TIEMPO

| N° de<br>Paso | Responsable                    | Descripción                                                                                                    | Referencias |
|---------------|--------------------------------|----------------------------------------------------------------------------------------------------|-------------|
| 01            | Funcionario<br>Administrador o | Ingresar en el Portal ANDE                                                                                                    |             |
| 02            | Funcionario<br>Administrador   | Seleccionar en el Módulo Gestión de Tiempo, Registro de Absentismo                                                                                                    |             |
| 03            | Funcionario<br>Administrador   | Ingresar en el mosaico "Consultar Absentismos".                                                                                                    |             |
| 04            | Funcionario<br>Administrador   | <ul> <li>Establecer algún criterio de búsqueda y posteriormente, seleccionar el icono "Ir" para iniciar la búsqueda:</li> <li>Por Número de Personal: ingresar el número de personal o nombre del funcionario.</li> <li>Por clase de absentismo: indicar la clase, pudiendo ser: Reposo Médico 1 Día, Reposo Médico, Rep/Médico Contin o Rep x Maternidad.</li> <li>Por inicio o fin del absentismo: Ingresar el rango de fecha del absentismo elaborado.</li> </ul> |             |

# 2.3. MODIFICACIÓN DE REPOSOS EN EL MÓD. GESTION DE TIEMPO

| N° de<br>Paso | Responsable                  | Descripción                                                                                                    | Referencias |
|---------------|------------------------------|----------------------------------------------------------------------------------------------------|-------------|
| 01            | Funcionario<br>Administrador | Ingresar en el Portal ANDE                                                                                                    |             |
| 02            | Funcionario<br>Administrador | Seleccionar en el Módulo Gestión de Tiempo, Registro de Absentismo                                                                                                    |             |
| 03            | Funcionario<br>Administrador | Ingresar en el mosaico "Consultar Absentismos".<br><b>Observación:</b> El reposo podrá ser modificado siempre que<br>cuente con el status de "Creado", previamente a la<br>aprobación. |             |
| 04            | Funcionario<br>Administrador | Consultar el reposo elaborado.                                                                                                    |             |
| 05            | Funcionario<br>Administrador | Ir a la acción "Editar".                                                                                                    |             |
| 05            | Funcionario<br>Administrador | Editar los campos que correspondan y grabar las modificaciones realizadas.                                                                                                    |             |

#### MANUAL DE PROCEDIMIENTOS MP 09 Gestión de Talento Humano PR 09.04 Gestión de Beneficios SPR 09.04.01 Administración de Beneficios y Subsidios

| N° de<br>Paso | Responsable                             | Descripción                                                                                                    | Referencias |
|---------------|-----------------------------------------|----------------------------------------------------------------------------------------------------|-------------|
| 01            | Funcionario<br>Aprobador del<br>DRH/DAP | Ingresar en el Sistema SAP.                                                                                                    |             |
| 02            | Funcionario<br>Aprobador del<br>DRH/DAP | Seleccionar el mosaico "Aprobación de Absentismo WEB"                                                                                                    |             |
| 03            | Funcionario<br>Aprobador del<br>DRH/DAP | Ingresar el código correspondiente a cada caso en la casilla<br>"Clase de Absentismo":<br>CÓDIGO 9003 para primer reposo de IPS<br>CÓDIGO 9004 para extensión de reposo de IPS<br>CÓDIGO 9007 para reposos por maternidad<br>CÓDIGO 9038 para reposo particular de 1 día                                     |             |
| 04            | Funcionario<br>Aprobador del<br>DRH/DAP | Colocar en la casilla Estatus de Solicitudes, el número: "1" para los registros "Creados" y seleccionar "Ejecutar".                                                                                                    |             |
| 05            | Funcionario<br>Aprobador del<br>DRH/DAP | Seleccionar el absentismo, visualizar los documentos adjuntos, verificar los datos consignados, si corresponde o no a lo solicitado.                                                                                                    |             |
| 06            | Funcionario<br>Aprobador del<br>DRH/DAP | Seleccionar la acción "Aprobar" o "Rechazar" el<br>absentismo. En caso de "Rechazar", consignar el motivo.<br><b>Observación:</b> En caso de Reposos por Maternidad,<br>registrar datos adicionales como: fecha probable de parto,<br>tipo de parto, conforme reposo expedido a nombre de la<br>funcionaria. |             |

# 2.4. APROBACIÓN DE REPOSOS EN EL MÓD. GESTION DE TIEMPO

# DIRECCIÓN DE RECURSOS HUMANOS